### How Do I Register for an online ROE35 course

Illinois Online Academy contains a collection of course materials for Illinois educators through a partnership between LMP Regional Office of Education #35 and the Kane County Regional Office of Education, Illinois Vision 20/20, Concordia University Chicago and Virtual Education Software.

#### 1) Go to <u>www.roe35.org</u> > click the Professional Development icon > click Illinois Online Academy > Click View the Illinois Online Academy Course Catalogue

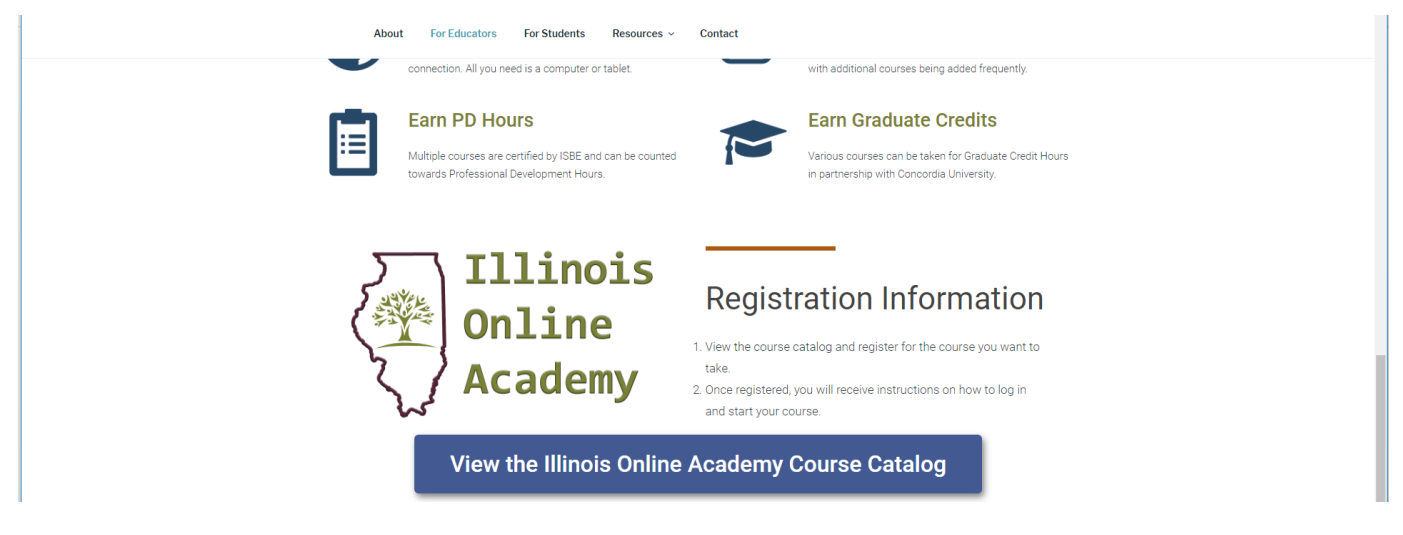

2) The first thing you will need to do is create an account OR log in using your Username and Password if you already have one. As we are partnering with Kane County you will need to create a new account if you are a first time user.

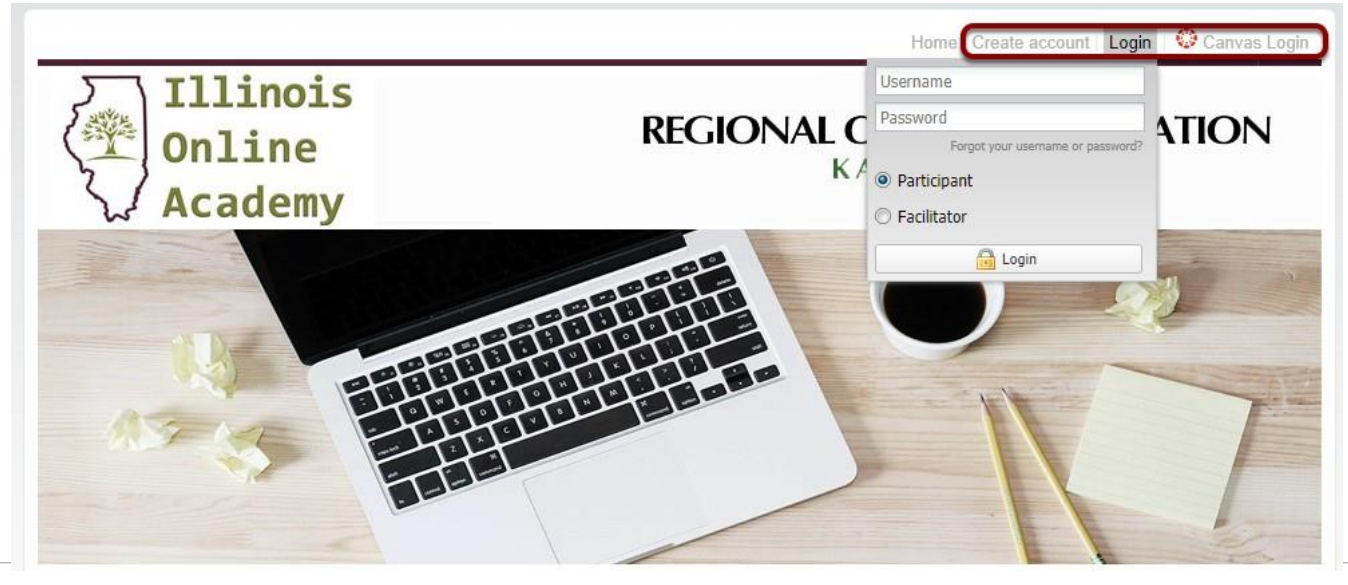

How Do I Register for a Kane County Course

3) If you do not have an existing Canvas account with Kane County, complete the registration information and read the Registration Policy. Then click on "Agree and Create Account" to proceed.

| elcome visitor                                                                                                    |                                                                                                    | oor regional                                                                                                    |
|----------------------------------------------------------------------------------------------------|----------------------------------------------------------------------------------------------------|----------------------------------------------------------------------------------------------------|
| esse enter information r                                                                                                    | equired.                                                                                                    |                                                                                                    |
| Student Information                                                                                                    |                                                                                                    |                                                                                                    |
| Exer Name*                                                                                                    |                                                                                                    |                                                                                                    |
| *                                                                                                    |                                                                                                    |                                                                                                    |
| Los name :                                                                                                    |                                                                                                    |                                                                                                    |
| E-mail Address :                                                                                                    |                                                                                                    |                                                                                                    |
| Confirm E-mail<br>Address                                                                                                    |                                                                                                    |                                                                                                    |
| Usemane <sup>*</sup> :                                                                                                    |                                                                                                    |                                                                                                    |
| Password :                                                                                                    |                                                                                                    |                                                                                                    |
| Contras Decement.                                                                                                    |                                                                                                    |                                                                                                    |
| *                                                                                                    |                                                                                                    |                                                                                                    |
| Lounty :                                                                                                    |                                                                                                    |                                                                                                    |
| School District :                                                                                                    |                                                                                                    |                                                                                                    |
| EIN Number :                                                                                                    |                                                                                                    |                                                                                                    |
| Address :                                                                                                    |                                                                                                    |                                                                                                    |
| Home City*:                                                                                                    |                                                                                                    |                                                                                                    |
| Nome State :                                                                                                    |                                                                                                    |                                                                                                    |
| tome Zip*:                                                                                                    |                                                                                                    |                                                                                                    |
| tome Phone                                                                                                    |                                                                                                    |                                                                                                    |
| Taking for Craduate                                                                                                    | A de la cal de la calendaria das                                                                                                    |                                                                                                    |
| privacy policy discloses<br>hal personally identifial<br>hal choices are systiab                                                                                                    | RO<br>the privacy practices for Kane County RDE<br>is information is collected from your brough<br>is to your regarding the use of your cate.                                                                                                    | DE Registration Privacy Policy<br>2. The privacy policy applies straky to information collected by this web site. It will notify you of the follow<br>the web site, from it is used and with whom it may be shared.                                                                                                    |
| privacy policy discloses<br>hat personally identified<br>hat choices are available<br>as security procedures<br>ov you can correct any<br>mattern Collection, Uk                                                                                                    | RO<br>the privacy precises for Kane County ROS<br>to information is collected from you hrough<br>is to you reparting the use of your data.<br>Inscrimtion to the information.<br>Inscrimtion to information.                                                                                                    | HE Registration Privacy Policy<br>1. The privacy going regime string to information collected by the web site. It will notify you of the followin<br>the web site. Now it is used and with whem it may be already.<br>Now                                                                                                    |
| privacy policy discloses<br>hat personally identifiat<br>hat choices are availab<br>e security procedures<br>inv you can correct any<br>mathers Collection, th<br>mathers Collection, that<br>in the sole conners of i<br>of sell or rent this infor                                                                                                    | RO<br>to privacy precises for Kane County ROE<br>to intermediate is collected from you broady<br>is good property the set of provide the<br>property of the set of provide the<br>provide the metalent<br>insecurations in the intermetion.<br>Here and Starring<br>he information collected on this site. We only<br>mation to anyone.                                                                                                    | E: Registration Privacy Policy<br>E: The present of the set of the set of the s          |
| privacy policy discloses<br>hat personally identified<br>hat choices are evailed<br>as excurit proceedures<br>wyou can correct any<br>metion. Collection, UL<br>metion. Collection, UL<br>re the said owners of 1<br>of sell or next this infor-<br>nation.                                                                                                    | RO<br>the privacy practices for Kane County ROE<br>to the Information is collected from you, hrough<br>the you regreering the use of your count informa-<br>instances in the Information.<br>we add Denrary<br>the Information collected on this site. We only<br>mation to anyon.<br>In the second to you, regarding the reason you                                                                                                    | E Registration Privacy Policy<br>2. The privacy party applies aren's to information calleded by the west site. It will notify you if the followin<br>the west site, the site area of with information by the privace.<br>Information and the privace of the site of the site of the site of the site of the site of the site of the site<br>of the site of the site of the    |
| privacy policy disclose<br>nat personally identified<br>to choice as evailable<br>a security procedures<br>wyou can correct any<br>mation Collection, Us<br>re the sole owned of it<br>mation Collection, Us<br>re the sole owned of it<br>will use your information<br>vill use your information                                                                                                    | RO<br>the privacy presides to Kane Courty ROC<br>to information is callected from your other<br>to go us agarding the use of your status<br>reactures in the information<br>reactures in the information<br>sector of the sector of the site. We any<br>mation to express.<br>Its respond to your, regarding the eason you<br>mation with any held party publicle of our ag-                                                                                                    | El Registration Privacy Policy<br>I: ha presentation privace la sentencia canadate by the east as it will not you of the father<br>have able to be a set and of the transmission of the gas and as<br>the addition of the set of the set of the gas and the gas and the set of the detect canado have you<br>constants as<br>constants as<br>constants as<br>constants as<br>constants as an executed to U(1) you register, as to register for investings.                                                                                                    |
| privacy policy disclose<br>nat personally identified<br>to choice as evailable<br>a security procedures<br>wyou can correct any<br>mation Collection, Us<br>re the sole owners of it<br>water to be the information<br>of use your information<br>of one share your infor-<br>act you ask us not to, w                                                                                                    | RO<br>to prove gradical to false County ADS<br>to prove gradical to false County ADS<br>to prove grading the set of por state.<br>The prove grading the set of por state.<br>The set of provide the these of por informa-<br>tions and thereing<br>the information barryone.<br>To response to port, respecting the exercise<br>to make the provide the top and<br>the set of the provide the top and<br>the set of the provide the top and<br>the number of the provide the top and<br>the number of the number of the number of the num | Ele Registration Privacy Policy<br>En apole provide a service in historic management of the service is, if is not poly, you of the follow<br>in we also also to be a service of which not min if may be about<br>the service of the service of the service of the service of the service of the service of the service of the<br>poly of the service of the service of the service of the service of the service of the service of the<br>poly of the service of the service of the service of the service of the service of the service of the<br>poly of the service of the service of the |
| privacy policy discloses<br>all personally identified<br>a disclose revealed<br>a security proceeding<br>wateron Collections, the<br>refer sole owners of it<br>of and or rent this infor-<br>dit and share your information<br>if not share your informa-<br>te you saik us not to, w<br>pray                                                                                                    | RO<br>the privacy graditises for Nave County ROS<br>to a holomation is collected from you broad<br>the proceeding of the set of your calls.<br>In the proceeding of the set of your calls<br>the proceeding of the set of the set of the<br>the proceeding of the set of the set of the<br>the proceeding of the set of the set of the<br>the proceeding of the set of the set of the<br>the set of the set of the set of the set of the<br>the set of the set of the set of the set of the<br>the set of the set of the set of the set of the<br>the set of the set of the set of the set of the<br>the set of the set of the set of the set of the<br>the set of the set of the set of the set of the<br>the set of the set of the set of the set of the<br>the set of the set of the set of the set of the<br>the set of the set of the set of the set of the set of the<br>the set of the set of the set of the set of the set of the<br>the set of the set of the set of the set of the set of the<br>the set of the set of the set of the set of the set of the set of the<br>set of the set of the set of the set of the set of the set of the<br>set of the set of the set of the set of the set of the set of the<br>set of the set of the set of the set of the set of the set of the<br>set of the set of the set of          | Et Begistration Privacy Policy<br>The prevent spectra spectra of the stress of the stress to the stress to the stress of the stress<br>the stress the stress of the start of the stress of the type as a stress.<br>Name access to take the stress of the type, volumely give as in a stress of other direct careful then type,<br>command as the start as a stress of the type, volumely give as in a stress of other direct careful then type,<br>command as the start as a stress of the type of the stress of the stress of the   |
| privacy policy diadoase<br>at personally identified<br>a record processive<br>you can connect any<br>mattern Collection. Use<br>the same owners of a<br>diad or next the informa-<br>dia at any use information<br>of and share your information<br>at you saik us not to, w<br>only<br>a post sak us not to, w<br>only<br>any a sak us not to, w<br>only<br>any a sak us not to, w<br>only                                                                                                    | RO<br>to prove yreacters for frave County ROS<br>to prove the second second second second second<br>a particle prove the second second second second second<br>to access to prove the second second sec                                                 | En Registration Privacy Policy I. The prevent of the set as it will not you of the follow the set and the it is used and will be shared by the set as it will not you of the follow the set and the it is used and will be shared in the set is used. A new secare bibling information they be underland, give a new and an other dense setable of the setable of the setable             |
| privacy policy discloses<br>that personally identified<br>has encloses are sourced<br>to executive processions<br>we you can correct any<br>we have an executive procession<br>are the asymptotic bits infor-<br>tical or next this infor-<br>table or next this infor-<br>active the asymptotic pro-<br>tike presentations to pro-<br>tack and the boltem of yre<br>are use an expropriable billing or a<br>first the asymptotic billing for<br>the source exception billing for<br>the source exception billing for<br>the source exception billing for<br>the source exception billing for<br>the source exception billing for<br>the source exception billing for<br>the source exception billing for<br>the source exception billing for<br>the source exception.                                                                                                    | HO ROUTED IN THE RESULT OF REAL PROPERTIES OF REAL PROPERTIES OF REAL                                                          | Et Registration Privacy Policy  The privacy population starts to the second by the second is in the form you of the these the second is to a second and to them it may be shown.  In the second is to a second and to the second is the second is to the distance of the second is to the second is to the second is the second is the second is to the second is the second is the se            |
| prevery policy diadoses<br>that parametry constitution<br>had phones are available<br>that phones are available<br>to you can consert any<br>mentions of the policy of the<br>set the parametry of the<br>set the parametry of the parametry of the<br>set the parametry of the parametry of the<br>set the parametry of the parametry of the parameters of the<br>set the parameters of the parameters of the<br>set the parameters of the parameters of the<br>set the parameters of the parameters of the<br>set the parameters of the parameters of the<br>set the parameters of the parameters of the<br>set the parameters of the parameters of the parameters of the<br>set the parameters of the parameters of the parameters of the<br>set the parameters of the parameters of the parameters of the<br>set the parameters of the parameters of the parameters of the<br>set the parameters of the parameters of the parameters of the<br>set the parameters of the parameters of the parameters of the<br>set the parameters of the parameters of the parameters of the parameters of the<br>set the parameters of the parameters of the parameters of the parameters of the parameters of the<br>set the parameters of the parameters of the                                                                                                    | HIGH DEVELOPMENT AND ADDRESS TO THE ADDRESS TO THE                                                          | Ele Registration Privacy Policy  The provide state is a set and when the first organization of the set and, is of heat's you of the balance is an above have be a set and when the first organization of the set and the first organization and the set and the set of the set and the first organization of the set and the first organization and the set and the set of the set and the first organization of the set and the first organization and the set and the set of the set and the set of the set and the set of the set and the set of the set and the set of the set and the set of the set and the set of the set of the             |
| ophesoy policy diadoses<br>that personally identifiad<br>that observes are available<br>that observes are available<br>that observes are available<br>to a serve of the area of the<br>that use your information<br>and use your information<br>and use your information<br>and use your information<br>and use your information<br>and and a serve of the<br>area of the area of the<br>area of the area of the<br>area of the<br>area of the area of the<br>area of the<br>area of the area of the<br>area of the<br>area of the | HIGH DEVICES THE THE THE THE THE THE THE THE THE THE                                                                                                    | Ele Registration Privacy Policy  The privacy and a second with the first of the privacy base with its interface privacy and the base of the the second with the the second with the second with the second wit            |
| Characterization of the second second                                                                                                    | The Device processes for relative to the second second sec                                                         | Ele Registration Privacy Policy  The provide segment and the instead of the last set at the last set instead of the last set at the last set at the last set a            |
| Interpretent particular sectors and the sector of the sector of the sect                                                                                                    | Ho RO<br>In privacy presents for rest concerning the privacy benchmark to the privacy benchmark to the privacy benchmark the privacy benchmark to the privacy benchmark to t                                                        | Ele Registration Privacy Policy  I. No privacy appropriate and use in home of a spin way and is in intelligible of a spin way how a spin way is a ware or on-home of any takened.  In the spin way and the spin way and the spin wa            |
| Children Children Chi                                                                                                    | The DR DR DR DR DR DR DR DR DR DR DR DR DR                                                                                                    | HE Registration Privacy Policy It is an encoded by the use as it is interface, you of the terms the use is the use of the use of the term is interface. It is the use is the use of the use of the term is the use of the use of the us            |
| principal participations of the second second secon                                                                                                    |                                                                                                    | BE Registration Privacy Policy It is used by the same that is the same that is the same th             |
| photographic participants of the second second seco                                                                                                    |                                                                                                    | BE Registration Privacy Policy II. The privacy segment active test where the structure by the structure is in the structure of the structure is in the structure of the structure is in the structure of the structure is in the structure of the structure of the s             |

You must agree to our Registration Policy to continue.

## 4) On the home page, you can search for courses in different ways.

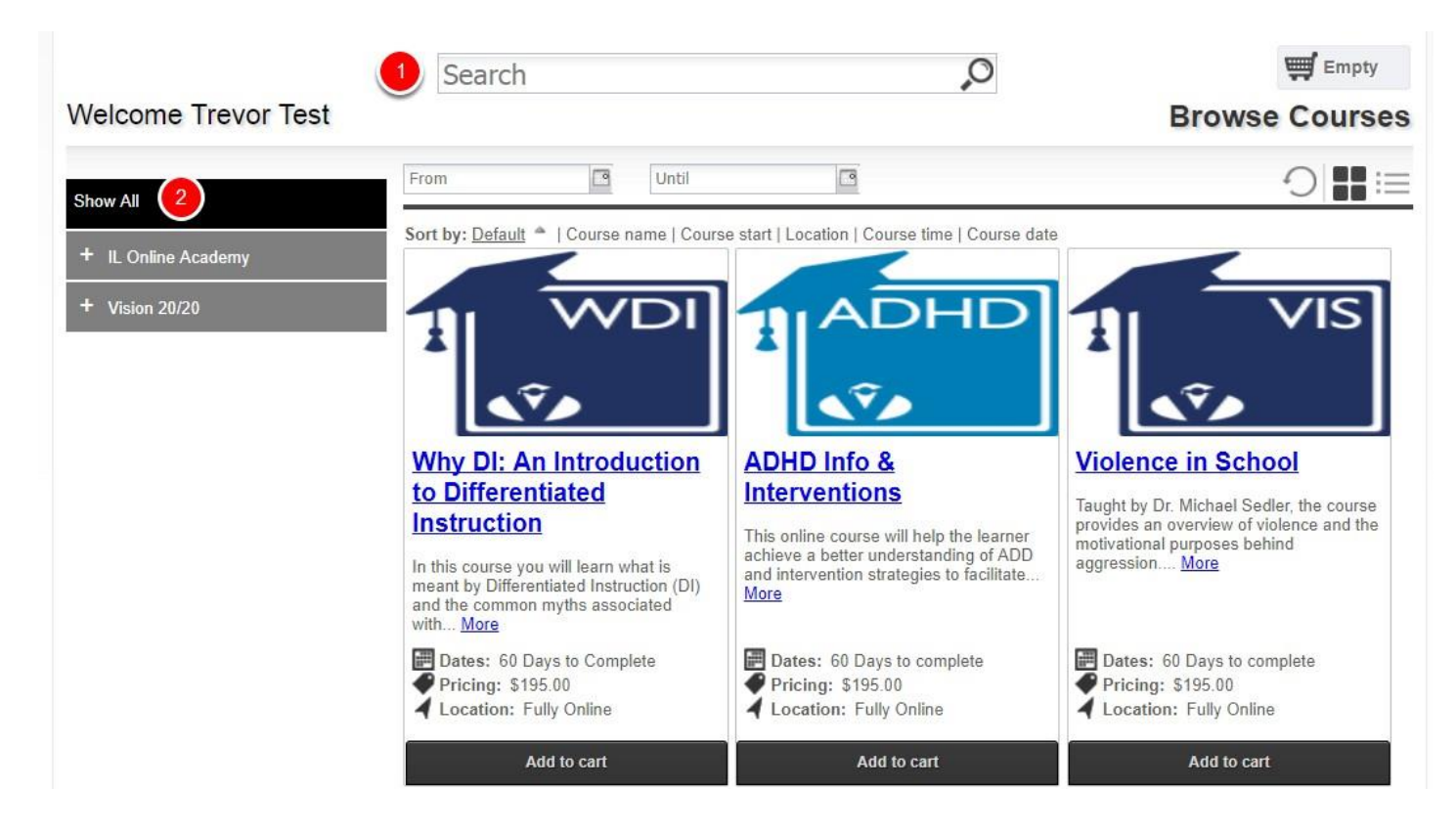

1) You can search for specific courses using the search bar.

2) You can search for courses by searching through the categories/locations on the left hand side.

# 5) Once you find the course you are looking for, you can add it straight to your cart by clicking on "Add to cart". Or See more information by clicking on the CourseName.

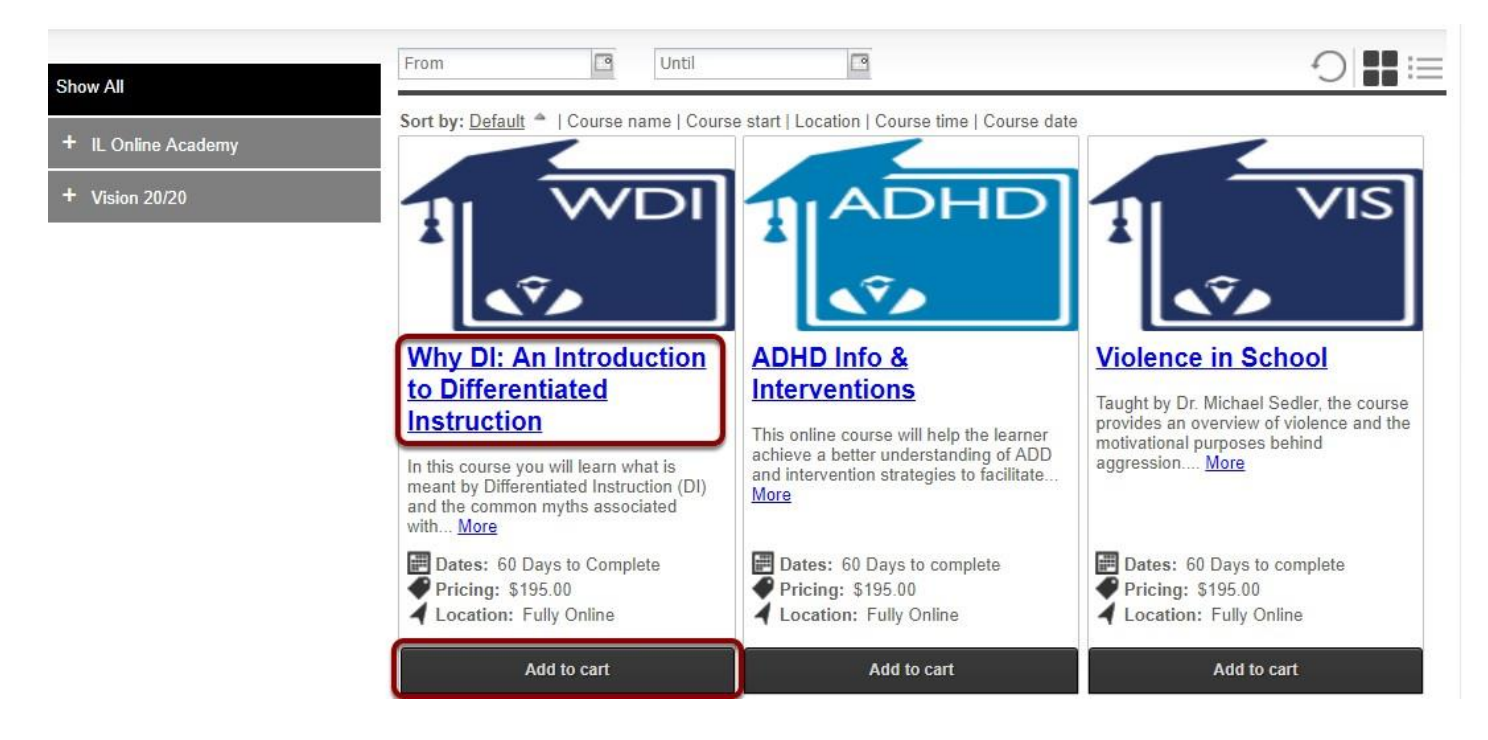

### 6) Here is the courses information page. You can see more information about the course here.

| 🛅 🥔 📑 💟 🔗 🛛 Home > All > Why DI: An Introduction to Differentiated Instruction                                                                                                    | 0                          |  |
|----------------------------------------------------------------------------------------------------|----------------------------|--|
| Why DI: An Introduction to Differentiated Instru                                                                                                    | Ver Add to cart            |  |
| In this cards you will harm must is meaning to the entrance instruction (U) and the common<br>in this cards you will harm must be meaning to the entrance instruction (U) and the common<br>devence harming poulation. Why DI's An Introduction to Differentiated Instruction will also<br>practices with those found in the differentiated classroom. | Pricing 5195.00 -          |  |
| Contact                                                                                                    | Dates and Times            |  |
| Catie Algrim<br>onlinereg@kaneroe.org                                                                                                    | 60 Days to Complete        |  |
| edits                                                                                                    | Facilitator                |  |
| Srad Credit : 3                                                                                                    | ✓ No Selected Facilitator. |  |
| ocation                                                                                                    |                            |  |
| Fully Online                                                                                                    |                            |  |
|                                                                                                    |                            |  |
|                                                                                                    |                            |  |
| fedia                                                                                                    |                            |  |
| WDI                                                                                                    |                            |  |

1) The top area shows some social media links where you can share this course with others. It also has the path you took to get here in case you want to go back. You can see the Course Number and the name of the course.

2) This area shows a description of the course

3) This area shows the contact, credits, location and any visual icon for the course if any.

4) Dates and Times shows additional information including when the course starts and the sessions of the course or whether this is an online course.

5) Instructors shows the instructors that will be instructing the course, including a bio if they have one.

6) This area is where you can add the course to your cart by clicking "Add to Cart". You will also have to mark required information here including pre-requisites or materials.

### 7) You can continue adding courses to your cart, or click on the cart to see what is in there.

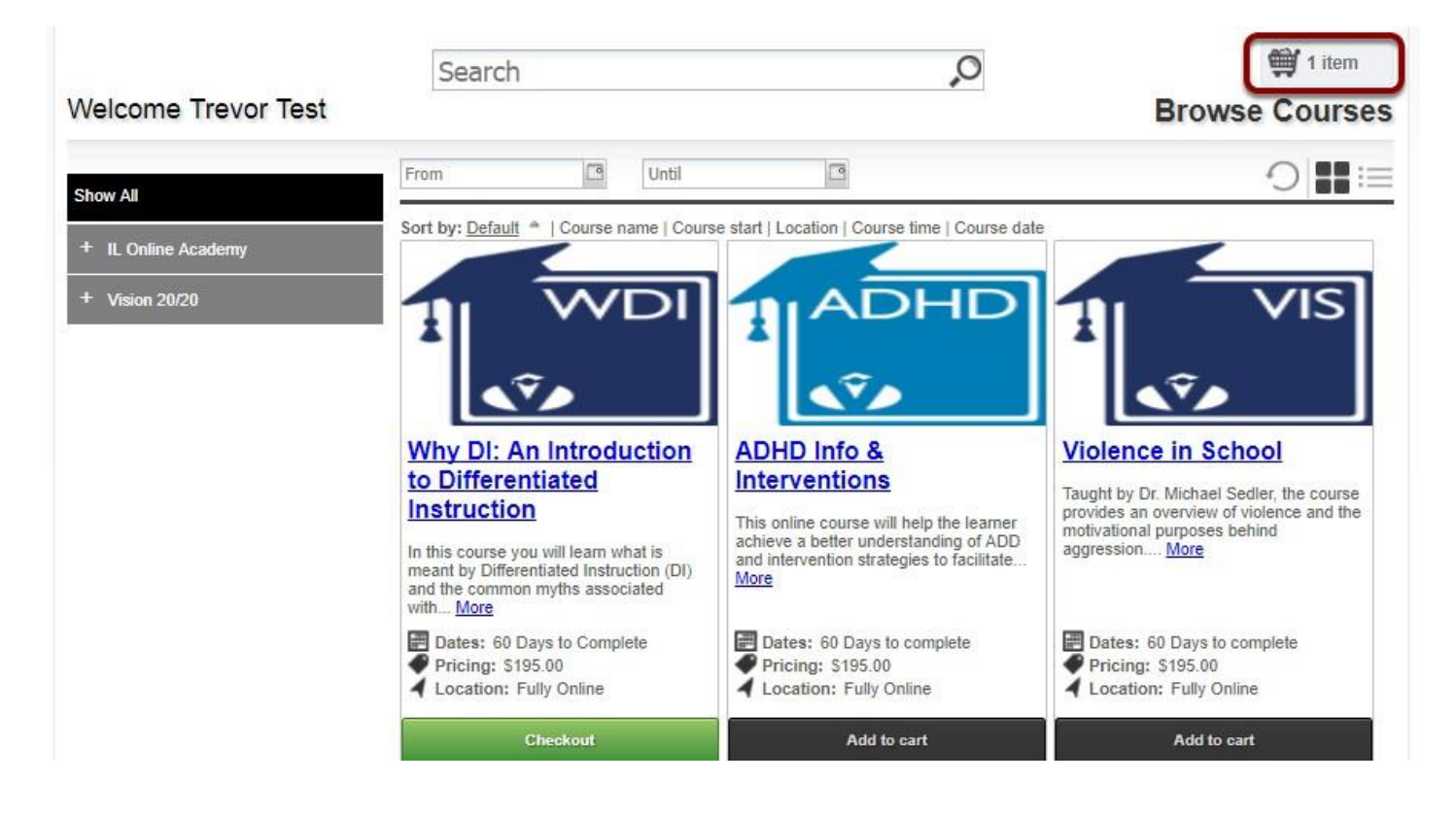

# 8) After clicking on your cart you can see what is inside of it and the total price. You can also delete the items by clicking the "X" or "Empty Cart". To continue click on "Checkout".

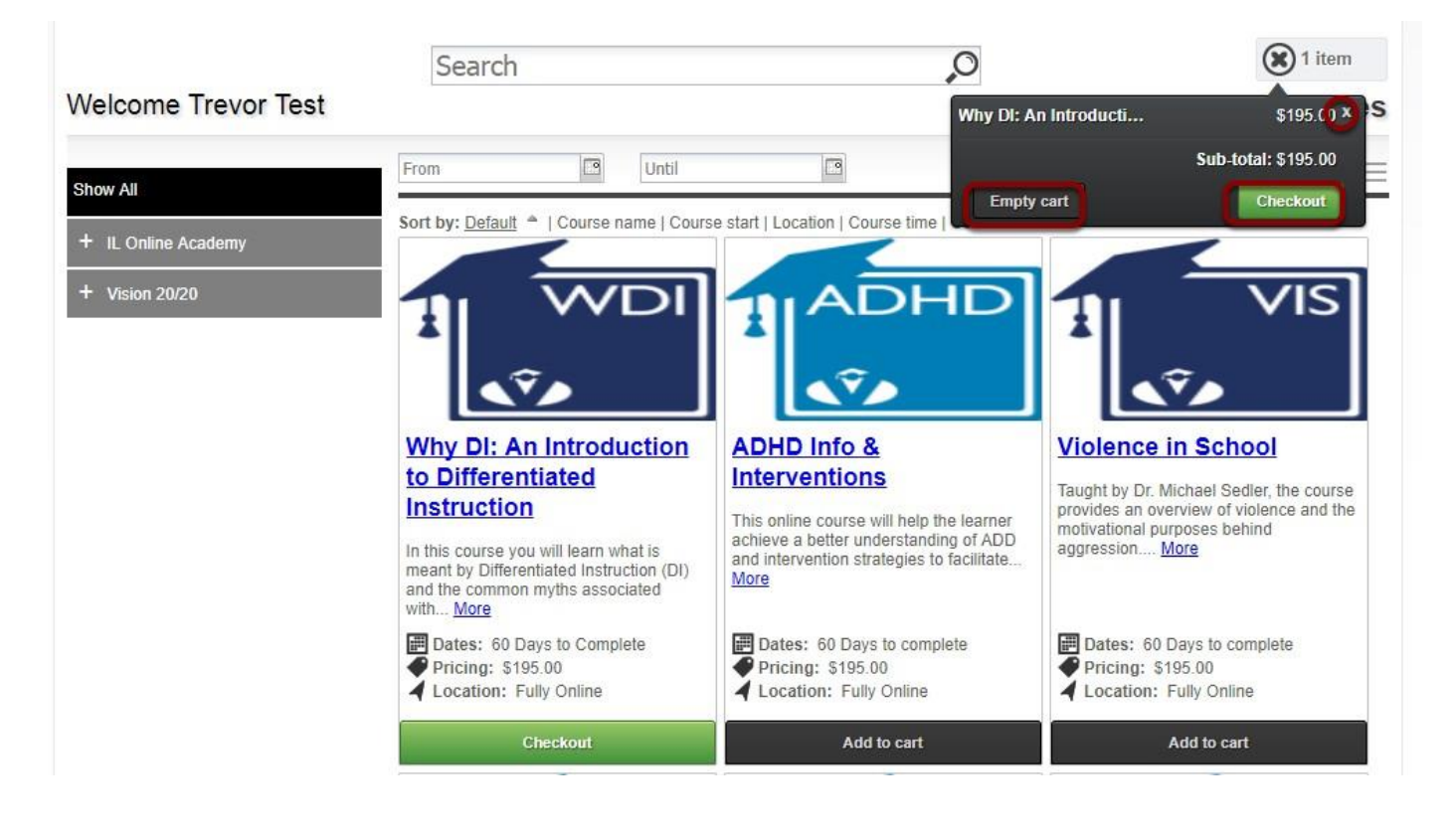

# 9) When you continue you will be taken to the Checkout section. In the Review area you can review all the items. Be sure to select ROE35 in the "I heard this through..." section on the bottom left. Make sure it is all correct and click on "Proceed to Payment".

| Log in/ Create Account Review                                                                      | 3<br>Payments | Re                  | 4<br>eccipt & |                                          | Add more        | Courses                    |
|----------------------------------------------------------------------------------------------------|---------------|---------------------|---------------|------------------------------------------|-----------------|----------------------------|
| Review your current order                                                                          |               | Con                 | mmauon        |                                          |                 |                            |
| Course Name                                                                                        |               | Date(s)             | Time(s)       | Price                                    |                 |                            |
| Why DI: An Introduction to Differentiated Instruction - 2522<br>Selected Credit(s)<br>PD Credit 45 |               | 60 Days to Complete |               | \$195.00                                 | х               |                            |
|                                                                                                    |               |                     |               |                                          | Sub-<br>total:  | \$195.00                   |
|                                                                                                    |               |                     |               | Discount:<br>Sales Tax:<br><b>Total:</b> | s<br>s<br>\$195 | 0.00<br>0.00<br><b>.00</b> |
| heard about this through                                                                           | *             |                     |               |                                          |                 |                            |
| KANE COUNTY ROE<br>ROE 17<br>South Cook ISC<br>Will County ROE / Professional Development Alliance |               |                     |               | Proceed to                               | Payment         |                            |
| North Cook ISC<br>ROE 35 (LaSalle, Marshall & Putnam Counties)                                     | ivacy Policy  |                     |               |                                          |                 |                            |

\*Note if there is no payment required, this will enroll you in the course.

### 10) Enter in your credit card billing information and press 'Continue'.

| redit Card Billing Information   |                       |   |                                             |
|----------------------------------|-----------------------|---|---------------------------------------------|
| First Name                       | Last Name             |   | VISA MasterCard                             |
| Email Address                    |                       |   |                                             |
| Card Holder Address Line 1       |                       |   | EXPRESS HETWOIR                             |
| Card Holder Address Line 2 (Opti | onal)                 |   |                                             |
| Card Holder City                 |                       |   |                                             |
| State Card Holder                | Zip No. United States | • |                                             |
|                                  |                       |   | You must press the button below to complete |

#### 11) Enter in your credit card information and click 'Pay Now'

| Log in/ Create Account    | Review    | Payments | 4<br>Receipt &<br>Confirmati |
|---------------------------|-----------|----------|------------------------------|
| > Pay with credit or debi | t card    |          |                              |
| Card number               |           |          |                              |
|                           |           |          |                              |
| Expiration date           | n yy<br>/ |          |                              |
| CSC<br>What is this ?     |           |          |                              |
|                           | av Naw    |          |                              |

### 12) You are now registered! You will be taken to the order confirmation page where you can print this for your records.

|                                                                                                    | Thank you for enrolling!                   |             |                                           |                                         |
|----------------------------------------------------------------------------------------------------|--------------------------------------------|-------------|-------------------------------------------|-----------------------------------------|
| Orden Dessint                                                                                                    | Enrollment Details:                        |             |                                           |                                         |
| Order Receipt                                                                                                    | Date:<br>Registration number:<br>Username: |             | CMM68<br>trevor@gos                       | 8/22/2017<br>3AZ28861905<br>ignmeup.com |
| Participant Information:                                                                                         | Payment Details:                           |             |                                           |                                         |
| Trevor Test<br>Address<br>City, State, Zip<br><u>trevor@gosignmeup.com</u><br>555-555-5555                       | Purchase Order                             |             |                                           | test                                    |
| Order Details                                                                                                    |                                            |             |                                           |                                         |
| Course name                                                                                                    | Dates                                      | Status      | Price                                     |                                         |
| Why DI: An Introduction to Differentiated Instruction<br>Selected Credit(s)<br>Grad Credit 3<br>Contact Hours 45 | 60 Days to Complete                        | Enrolled    | \$195.00                                  |                                         |
|                                                                                                    | Print Receipt                              |             | Total:<br>Discount:<br>Total Amount Paid: | \$195.00<br>\$0.00<br>\$195.00          |
| Continue Shopping for Cours                                                                                      | ses Back                                   | To User Hor | ne                                        |                                         |
|                                                                                                    |                                            |             |                                           |                                         |

You will also get a confirmation email sent to you.